## Comment actualiser un mot de passe lorsque Firefox le refuse

## Lancer Firefox

Si la barre de menu n'est pas active => clic de droite ici => clic sur Barre de menu

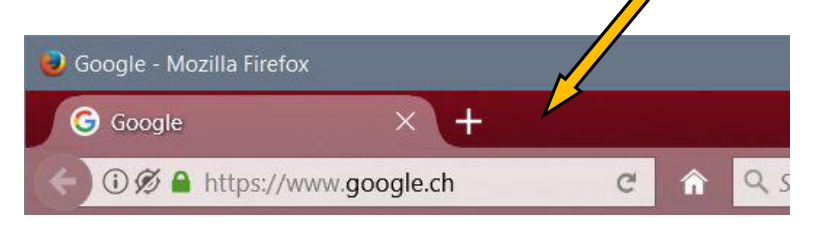

Et on obtient la barre de menu (dans la langue de Firefox)

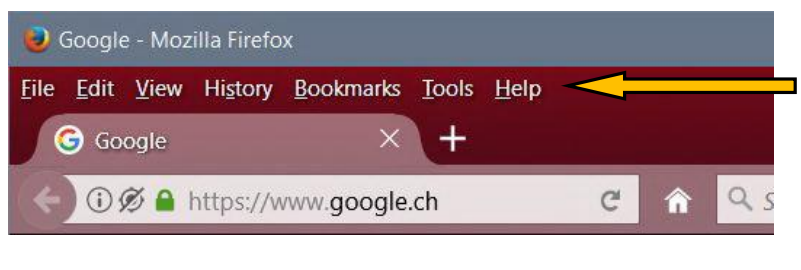

## Et si Firefox est installé en francais

<u>Fichier Édition Affichage H</u>istorique <u>M</u>arque-pages <u>O</u>utils <u>?</u>

Clic sur Outils => Options (une nouvelle fenêtre s'ouvre)

=> Vie privé et sécurité (tout à gauche de la nouvelle fenêtre)

=> Identifiants enregistrés (à droite de la même fenêtre et ≈ 1...2 cm plus bas que Vie privé.....)

Dans la fenêtre Enregistrement des identifiants clic sur chaque ligne (il peut y en avoir plus qu'une)

correspondant au site dont le mot de passe refuse la réactualisation => clic Supprimer

Après ceci, relancer la page internet refusant la mise à jour du mot de passe.

Les champs Nom d'utilisateur et Mot de passe seront vides.

(Si ce n'est pas le cas recommencer comme ci-dessus => clic sur Outils......)

Introduire le Nom d'utilisateur et le nouveau Mot de passe.

Sur la prochaine (petite) fenêtre clic (éventuel) sur enregistrer.

..... v#01 / René Andrey